#### Instructions for SimplicityTouch Gen 3 IFPs Update Internal Router Firmware

Topics Covered: How to update the FW of the internal router.

#### Model Numbers Covered: All Generation 3 Models

Last Update: 5/20/2019 e: support@recordexusa.com

#### **TOOLS REQUIRED:**

None.

#### **ESTIMATED TIME REQUIRED:**

Less than 10 min.

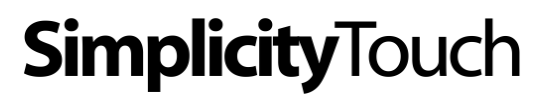

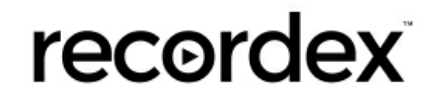

#### Update the firmware of the internal router.

In rare cases it may be necessary to update the router's firmware. In the rare case you are instructed by support to update the router firmware these instructions will show step by step guide for doing so.

#### **Tools required**

Before updating the FW you need to place the router FW files (fw.bin and config.dat) onto a usb drive. The files can be requested from Recordex Technical Support (888-712-0278 or support@recordexusa.com). The usb drive should then be plugged into a home screen usb port on the panel.

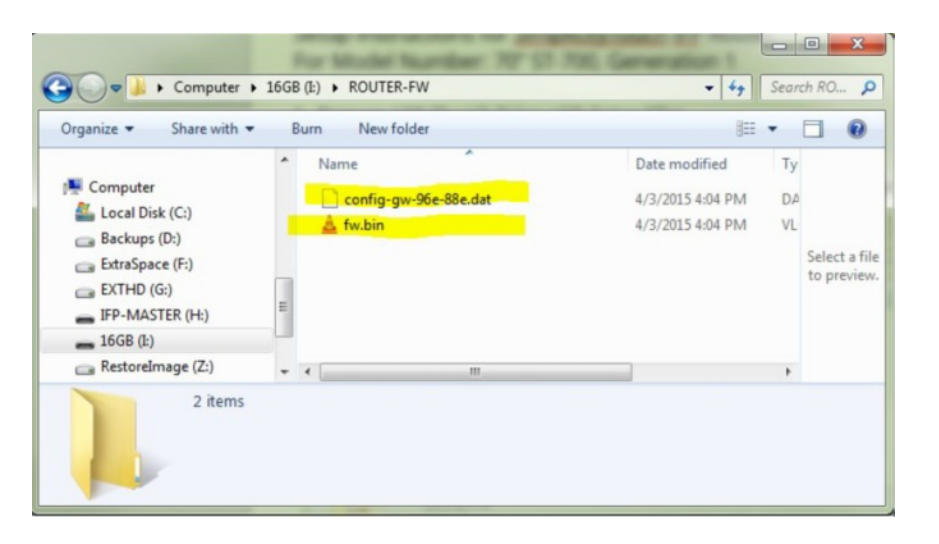

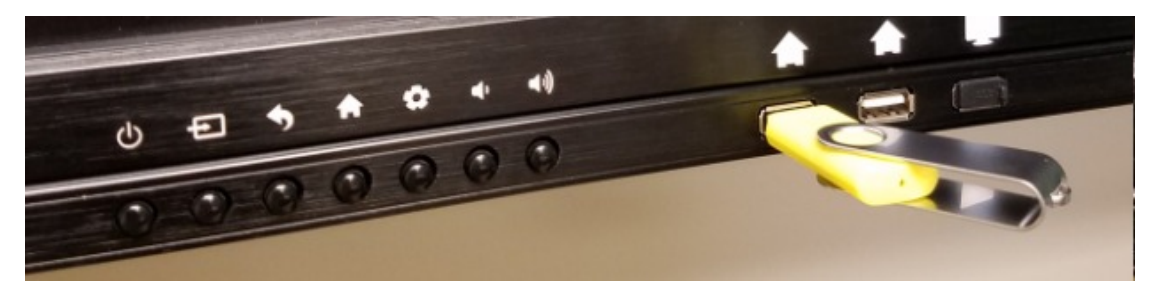

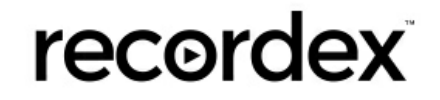

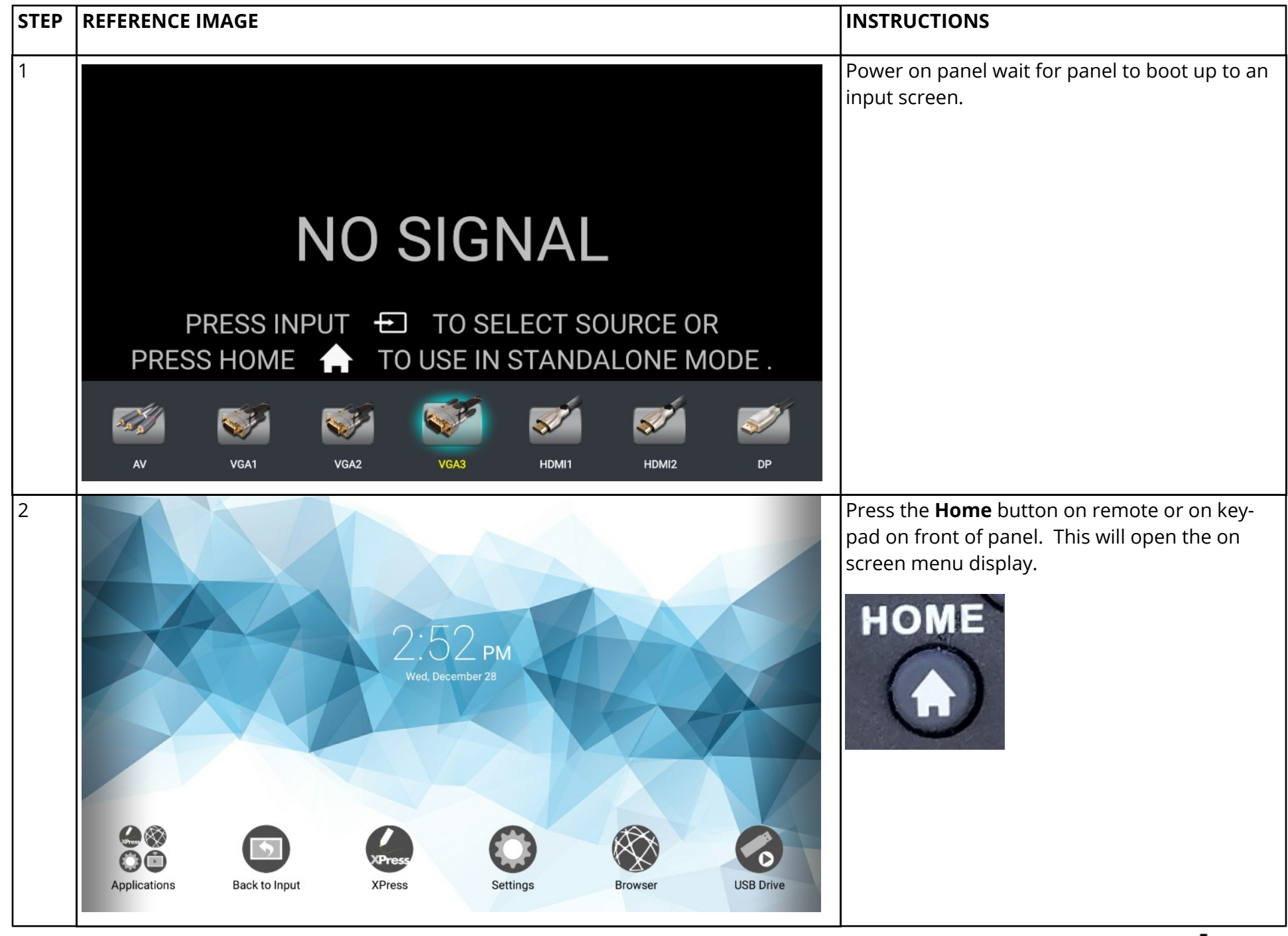

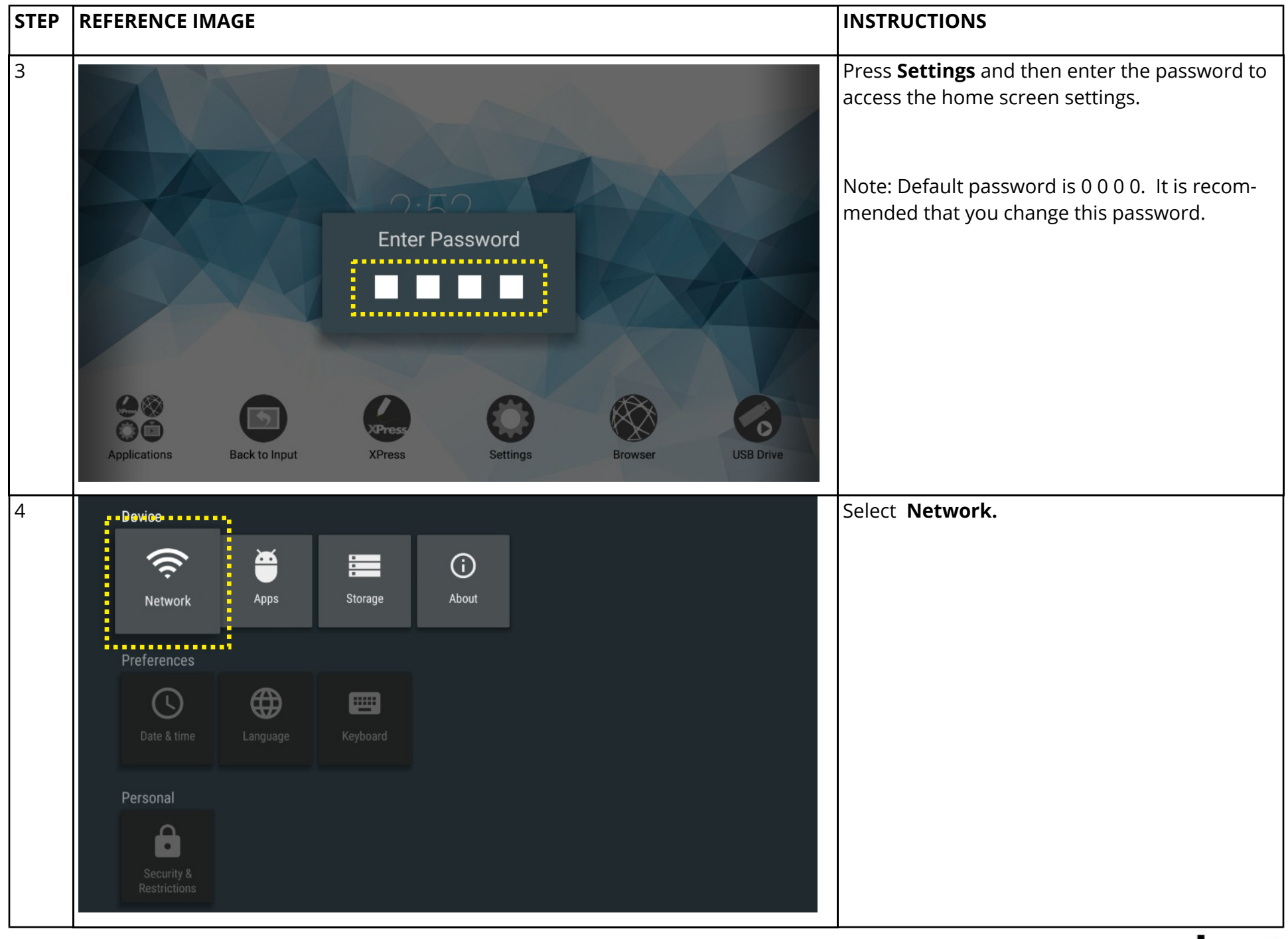

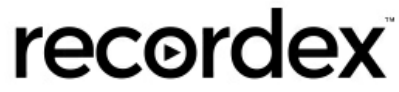

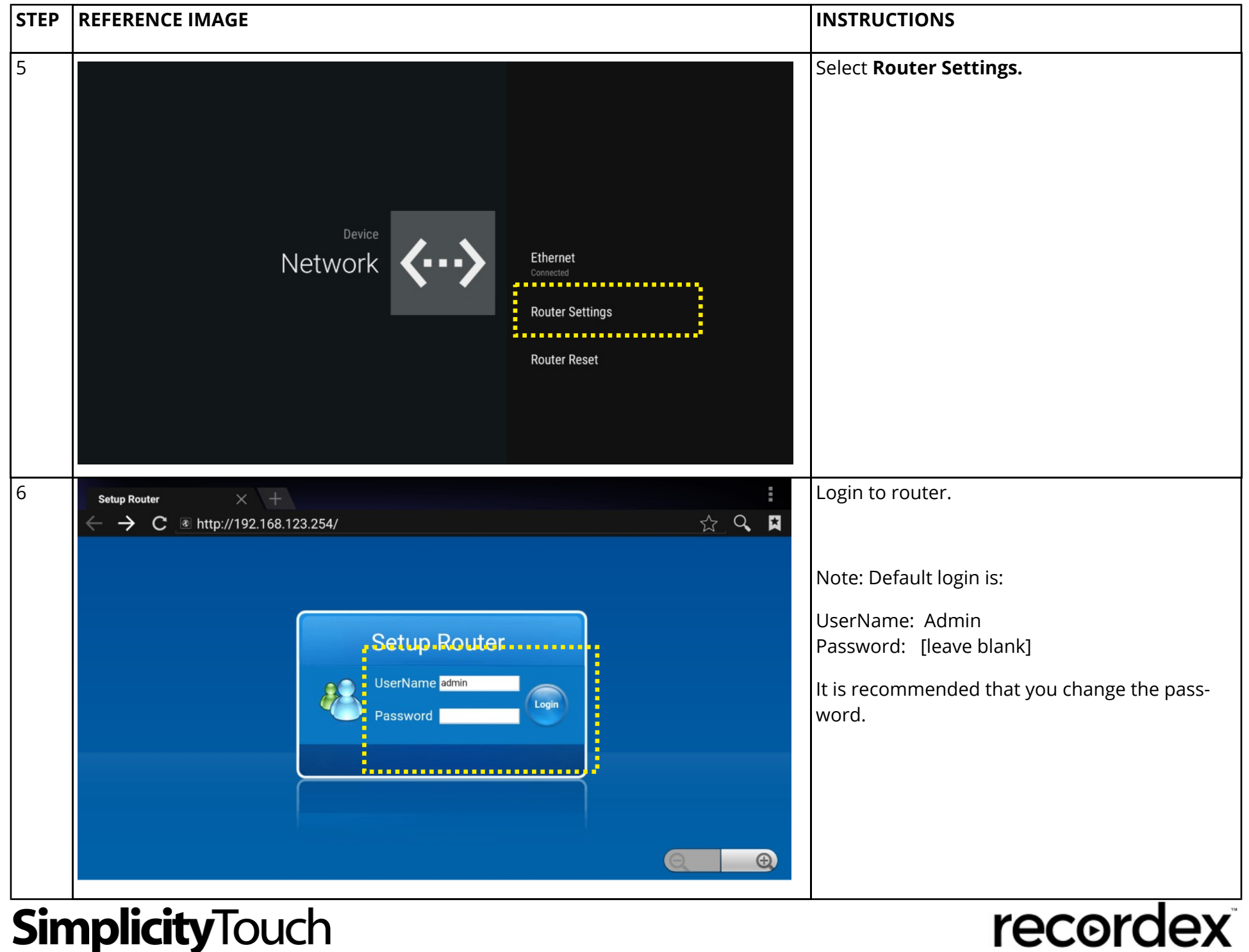

| EP | REFERENCE IM                                                                                                    | IAGE                                                                                                    |                                                                                                    |                                                                                                    |                                        |               |                                             | INSTRUCTIONS                                                                                                    |
|----|----------------------------------------------------------------------------------------------------|----------------------------------------------------------------------------------------------------|----------------------------------------------------------------------------------------------------|----------------------------------------------------------------------------------------------------|----------------------------------------|---------------|---------------------------------------------|----------------------------------------------------------------------------------------------------|
|    | WLAN AP Webserver X +                                                                                                    |                                                                                                    |                                                                                                    |                                                                                                    |                                        |               | Select <b>Advanced Mode</b> from left menu. |                                                                                                    |
|    | $\leftarrow \rightarrow \mathbf{C}$ $\circledast$ http://192.168.123.254/home.htm                                                                                                    |                                                                                                    |                                                                                                    |                                                                                                    |                                        | ☆ <b>へ</b> 🛤  |                                             |                                                                                                    |
|    | Status<br>Easy Setup                                                                                                    | Acces                                                                                                    | s Point Sta                                                                                                    | tus                                                                                                    | ngo of the                             |               |                                             |                                                                                                    |
|    | Wizard                                                                                                    | device.                                                                                                    | nows the current state                                                                                                    | s and some basic setti                                                                                                    | ngs of the                             |               |                                             |                                                                                                    |
|    | Site Survey                                                                                                    | System<br>Uptime                                                                                                    | 0day:                                                                                                    | Dh:1m:7s                                                                                                    |                                        |               |                                             |                                                                                                    |
|    |                                                                                                    | Firmware \                                                                                                    | Version v3.4                                                                                                    | 2                                                                                                    |                                        |               |                                             |                                                                                                    |
|    | Advanced                                                                                                    | Build Time                                                                                                    | Wed                                                                                                    | May 18 15:01:31 CST 20                                                                                                    | 016                                    |               |                                             |                                                                                                    |
|    | ( mode                                                                                                    | Wireless 50                                                                                                    | Configuration                                                                                                    | ,                                                                                                    |                                        |               |                                             |                                                                                                    |
|    |                                                                                                    | Mode                                                                                                    | AP                                                                                                    |                                                                                                    |                                        |               |                                             |                                                                                                    |
|    | Factory Reset                                                                                                    | Band                                                                                                    | 5 GH:                                                                                                    | (A+N+AC)                                                                                                    |                                        |               |                                             |                                                                                                    |
|    |                                                                                                    | SSID                                                                                                    | IFP_5                                                                                                    | G_0046                                                                                                    |                                        |               |                                             |                                                                                                    |
|    | Logout                                                                                                    | Channel N                                                                                                    | umber 40                                                                                                    |                                                                                                    |                                        |               |                                             |                                                                                                    |
|    | Logout                                                                                                    | Encryption                                                                                                    | Disab                                                                                                    | led                                                                                                    |                                        |               |                                             |                                                                                                    |
|    |                                                                                                    | BSSID                                                                                                    | 0c:91                                                                                                    | :60:0f:46:7b                                                                                                    |                                        |               |                                             |                                                                                                    |
|    |                                                                                                    | Associated                                                                                                    | Clients 0                                                                                                    |                                                                                                    |                                        |               |                                             |                                                                                                    |
|    |                                                                                                    |                                                                                                    | O O antinum time                                                                                                    |                                                                                                    |                                        |               |                                             |                                                                                                    |
|    |                                                                                                    | Wireless 2.4                                                                                                    | G Configuration                                                                                                    |                                                                                                    |                                        |               |                                             |                                                                                                    |
|    |                                                                                                    | Wireless 2.4<br>Mode                                                                                                    | AP                                                                                                    |                                                                                                    |                                        |               |                                             |                                                                                                    |
|    |                                                                                                    | Wireless 2.<br>Mode<br>Band                                                                                                    | AP<br>2.4 G                                                                                                    | Hz (B+G+N)                                                                                                    |                                        |               |                                             |                                                                                                    |
|    |                                                                                                    | Wireless 2.4<br>Mode<br>Band<br>SSID                                                                                                    | AP<br>2.4 G<br>IFP_2                                                                                                    | Hz (B+G+N)<br>.4G_0046                                                                                                    |                                        |               |                                             |                                                                                                    |
|    |                                                                                                    | Wireless 2.<br>Mode<br>Band<br>SSID<br>Channel N                                                                                                    | AP<br>2.4 G<br>IFP_2<br>umber 1                                                                                                    | Hz (B+G+N)<br>.4G_0046                                                                                                    |                                        |               |                                             |                                                                                                    |
|    | Setup Router<br>$\leftarrow \rightarrow \mathbb{C}$ In the                                                                                                    | Wireless 2.<br>Mode<br>Band<br>SSID<br>Channel N<br>Tp://192.168.12                                                                                                    | AP<br>2.4 G<br>IFP_2<br>umber 1<br>Setup Router<br>3.254/home1.h                                                                                                    | Hz (B+G+N)<br>.4G_0046<br><b>192.168.1</b><br>tm                                                                                                    | 123.254/home1 X                        | +             | Q, ⊠                                        | Select <b>UPGRADE FIRMWARE</b> from left menu.<br>Note if that option is not displayed then first                                                                              |
|    | Setup Router<br>C I the<br>EASY SETUP WIZARD                                                                                                    | Wireless 2.<br>Mode<br>Band<br>SSID<br>Channel Ni<br>Channel Ni<br>tp://192.168.12                                                                                                    | AP<br>2.4 G<br>IFP_2<br>Imber 1<br>Setup Router<br>3.254/home1.h<br>56 CONFIG                                                                                                    | Hz (B+G+N)<br>.4G_0046<br>192.168.1<br>tm<br>2.4G CONFIG                                                                                                    | 123.254/home1 ×                        | +<br>FIREWALL | Anagement                                   | Select <b>UPGRADE FIRMWARE</b> from left menu.<br>Note if that option is not displayed then first<br>make sure that the management tab is selected                             |
|    | Setup Router<br>C Tht<br>EASY SETUP WIZARD<br>STATUS                                                                                                    | Wireless 2-<br>Mode<br>Band<br>SSID<br>Channel Nu<br>&<br>tp://192.168.12<br>SETUP                                                                                                    | AP<br>2.4 G<br>IFP_2<br>umber 1<br>Setup Router<br>3.254/home1.h<br>56 CONFIG                                                                                                    | Hz (B+G+N)<br>.4G_0046<br>192.168.1<br>tm<br>2.4G CONFIG                                                                                                    | 123.254/home1 ×                        | +<br>FIREWALL | ANAGEMENT                                   | Select <b>UPGRADE FIRMWARE</b> from left menu.<br>Note if that option is not displayed then first<br>make sure that the management tab is selected<br>at top of router window. |
|    | Setup Router<br>C The Asy setup wizard<br>STATUS<br>STATISTICS                                                                                                    | Wireless 2.<br>Mode<br>Band<br>SSID<br>Channel Ni<br>Return<br>SETUP                                                                                                    | AP<br>2.4 G<br>IFP_2<br>umber 1<br>Setup Router<br>3.254/home1.h<br>56 CONFIG                                                                                                    | Hz (B+G+N)<br>.4G_0046<br>192.168.1<br>tm<br>2.4G CONFIG                                                                                                    | 123.254/home1 X                        | +<br>FireWall | MANAGEMENT                                  | Select <b>UPGRADE FIRMWARE</b> from left menu.<br>Note if that option is not displayed then first<br>make sure that the management tab is selected<br>at top of router window. |
|    | Setup Router<br>C I ht<br>EASY SETUP WIZARD<br>STATUS<br>STATISTICS<br>DDNS                                                                                                    | Wireless 2.<br>Mode<br>Band<br>SSID<br>Channel Nr<br>()<br>tp://192.168.12<br>SETUP<br>Access<br>This page show<br>device.                                                                                                    | AP<br>2.4 G<br>IFP_2<br>amber 1<br>Setup Router<br>3.254/home1.h<br>56 conFig<br>Point Status<br>s the current status an                                                                                                    | Hz (B+G+N)<br>4G_0046<br>192.168.1<br>tm<br>2.46 CONFIG                                                                                                    | 123.254/home1 X                        | FIREWALL      | AANAGEMENT                                  | Select <b>UPGRADE FIRMWARE</b> from left menu.<br>Note if that option is not displayed then first<br>make sure that the management tab is selected<br>at top of router window. |
|    | Setup Router<br>C The setup wizard<br>STATUS<br>STATISTICS<br>DDNS<br>TIME ZONE SETTING                                                                                                    | Wireless 2.<br>Mode<br>Band<br>SSID<br>Channel Nu<br>Channel Nu | AP<br>2.4 G<br>IFP_2<br>amber 1<br>Setup Router<br>3.254/home1.h<br>56 CONFIG<br>Point Statut<br>s the current status an                                                                                                    | Hz (B+G+N)<br>.4G_0046<br>192.168.1<br>tm<br>2.4G CONFIG                                                                                                    | 123.254/home1 ×<br>TCP/IP SETTINGS     | FireWall      |                                             | Select <b>UPGRADE FIRMWARE</b> from left menu.<br>Note if that option is not displayed then first<br>make sure that the management tab is selected<br>at top of router window. |
|    | Status<br>Status<br>Status<br>Statistics<br>DDNS<br>TIME ZONE SETTING<br>DENIAL-OF-SERVICE                                                                                                    | Wireless 2.<br>Mode<br>Band<br>SSID<br>Channel Ni<br>Tp://192.168.12<br>SETUP<br>Access<br>This page show<br>device.                                                                                                    | AP<br>2.4 G<br>IFP_2<br>amber 1<br>Setup Router<br>3.254/home1.h<br>56 conFig<br>Point Status<br>s the current status an                                                                                                    | Hz (B+G+N)<br>.4G_0046<br>192.168.1<br>tm<br>2.4G CONFIG<br>d some basic settings of                                                                            | 123.254/home1 ×<br>TCP/IP SETTINGS     | FiREWALL      |                                             | Select <b>UPGRADE FIRMWARE</b> from left menu.<br>Note if that option is not displayed then first<br>make sure that the management tab is selected<br>at top of router window. |
|    | Setup Router<br>Setup Router<br>C Interview Mizard<br>STATUS<br>STATISTICS<br>DDNS<br>TIME ZONE SETTING<br>DENIAL-OF-SERVICE                                                                                                    | Wireless 2.<br>Mode<br>Band<br>SSID<br>Channel Ni<br>Channel Ni<br>Channel Ni<br>Channel Ni<br>Channel Ni<br>Setup<br>Access<br>This page show<br>device.<br>System<br>Uptime<br>Energy National National Na                                                                                                    | AP<br>2.4 G<br>IFP_2<br>amber 1<br>Setup Router<br>3.254/home1.h<br>56 conFig<br>Point Status<br>s the current status an<br>0day.0h:1                                                                                                    | Hz (B+G+N)<br>.4G_0046<br>192.168.1<br>tm<br>2.4G CONFIC<br>d some basic settings of<br>m:48s                                                                   | 123.254/home1 X                        | FIREWALL      |                                             | Select <b>UPGRADE FIRMWARE</b> from left menu.<br>Note if that option is not displayed then first<br>make sure that the management tab is selected<br>at top of router window. |
|    | Setup Router<br>Setup Router<br>C Interpretation of the setup wizard<br>STATUS<br>STATUS<br>STATISTICS<br>DDNS<br>TIME ZONE SETTING<br>DENIAL-OF-SERVICE<br>LOG                                                                                                    | Wireless 2.<br>Mode<br>Band<br>SSID<br>Channel No<br>Channel No<br>Channel No<br>Channel No<br>Channel No<br>System<br>Uptime<br>Firmware Versi<br>Build Time                                                                                                    | AP<br>2.4 G<br>IFP_2<br>amber 1<br>Setup Router<br>3.254/home1.h<br>56 conFiG<br>Point Status<br>s the current status an<br>0day.0h.1<br>on v3.4.7.2                                                                                                    | Hz (B+G+N)<br>4G_0046<br>192.168.1<br>tm<br>2.4G CONFIC<br>d some basic settings of<br>m:48s                                                                    | I23.254/home1 X                        | FIREWALL      |                                             | Select <b>UPGRADE FIRMWARE</b> from left menu.<br>Note if that option is not displayed then first<br>make sure that the management tab is selected<br>at top of router window. |
|    | Setup Router     C In the setup wizard     STATUS     STATISTICS     DDNS     TIME ZONE SETTING     DENIAL-OF-SERVICE     LOG     UPGRADE EIRMWARE                                                                                                    | tp://192.168.12<br>SETUP<br>ACCOBS<br>This page show<br>device.<br>System<br>Uptime<br>Firmware Versi<br>Build Time<br>Wirefees 50.0or                                                                                                    | AP<br>2.4 G<br>IFP_2<br>amber 1<br>Setup Router<br>3.254/home1.h<br>5G CONFIG<br>Point Statue<br>s the current status an<br>Oday:0h:1<br>on v3.4.7.2<br>Wed May<br>figuration                                                                                                    | Hz (B+G+N)<br>4G_0046<br>192.168.1<br>tm<br>2.46 CONFIG<br>d some basic settings of<br>m:48s<br>18 15:01:31 CST 2016                                            | I23.254/home1 X                        | FIREWALL      |                                             | Select <b>UPGRADE FIRMWARE</b> from left menu.<br>Note if that option is not displayed then first<br>make sure that the management tab is selected<br>at top of router window. |
|    | Image: Setup Router         ←       →       C       Image: Image: Setup Router         EASY SETUP WIZARD         STATUS         STATUS         STATISTICS         DDNS         TIME ZONE SETTING         DENIAL-OF-SERVICE         LOG         UPGRADE FIRMWARE                                                                                                    | Wireless 2:<br>Mode<br>Band<br>SSID<br>Channel Ni<br>Channel Ni<br>Exp://192.168.12<br>SETUP<br>ACCESS<br>This page show<br>device.<br>System<br>Uptime<br>Firmware Versi<br>Build Time<br>Build Time<br>Wireless 56 Cor<br>Mode                                                                                                    | AP<br>2.4 G<br>IFP_2<br>amber 1<br>Setup Router<br>3.254/home1.h<br>5G CONFIG<br>Point Statue<br>s the current status an<br>Oday:0h:1<br>on v3.4.7.2<br>Wed May<br>figuration                                                                                                    | Hz (B+G+N)<br>.4G_0046<br>192.168.1<br>tm<br>2.4G CONFIG<br>d some basic settings of<br>m:48s<br>18 15:01:31 CST 2016<br>ture Client                            | 123.254/home1 ×                        | FIREWALL      |                                             | Select <b>UPGRADE FIRMWARE</b> from left menu.<br>Note if that option is not displayed then first<br>make sure that the management tab is selected<br>at top of router window. |
|    | Image: Setup Router         ←       →       C       Image: Relation of the setup relation of the setup relation o          | Wireless 50 Cor<br>Mode<br>Band<br>SSID<br>Channel Ni<br>Channel Ni<br>Channel Ni<br>SETUP<br>ACCESS<br>This page show<br>device.<br>System<br>Uptime<br>Firmware Versi<br>Build Time<br>Wireless 50 Cor<br>Mode<br>Band                                                                                                    | AP<br>2.4 G<br>IFP_2<br>amber 1<br>Setup Router<br>3.254/home1.h<br>5G CONFIG<br>Point Status<br>s the current status an<br>Oday:0h:1<br>on v3.4.7.2<br>Wed May<br>figuration<br>Infrastruc<br>5 GHZ (A4                                                                                                    | Hz (B+G+N)<br>.4G_0046<br>192.168.1<br>tm<br>2.4G CONFIG<br>d some basic settings of<br>m:48s<br>18 15:01:31 CST 2016<br>ture Client<br>N+AC)                   | 123.254/home1 ×                        | FIREWALL      |                                             | Select <b>UPGRADE FIRMWARE</b> from left menu.<br>Note if that option is not displayed then first<br>make sure that the management tab is selected<br>at top of router window. |
| (  | SAVE/RELOAD SETTING                                                                                                    | Wireless 2.<br>Mode<br>Band<br>SSID<br>Channel Nu<br>Exp://192.168.12<br>SETUP<br>ACCCES<br>This page show<br>device.<br>System<br>Firmware Versi<br>Build Time<br>Wireless 50 Cor<br>Mode<br>Band<br>SSID                                                                                                    | AP         2.4 G           IFP_2         IFP_2           umber         1           Setup Router         3.254/home1.h           S6 CONFIG         S6 CONFIG           Point Statut         status and status and st | Hz (B+G+N)<br>.4G_0046<br>192.168.1<br>tm<br>2.4G CONFIG<br>d some basic settings of<br>m:48s<br>18 15.01:31 CST 2016<br>ture Client<br>N+AC)<br>146            | 123.254/home1 ×<br>TCP/IP SETTINGS     | FIREWALL      |                                             | Select <b>UPGRADE FIRMWARE</b> from left menu.<br>Note if that option is not displayed then first<br>make sure that the management tab is selected<br>at top of router window. |
| (  | Status<br>Status<br>Status<br>Statistics<br>DDNS<br>TIME ZONE SETTING<br>DENIAL-OF-SERVICE<br>LOG<br>UPGRADE FIRMWARE<br>SAVE/RELOAD SETTINGS<br>PASSWORD                                                                                                    | Wireless 50 Cor<br>Mode<br>Band<br>SSID<br>Channel Ni<br>Exp://192.168.12<br>SETUP<br>ACCESS<br>This page show<br>device.<br>System<br>Firmware Versi<br>Build Time<br>Wireless 50 Cor<br>Mode<br>Band<br>SSID<br>Channel Numb                                                                                                    | AP         2.4 G           IFP_2         IFP_2           amber         1           Setup Router         3.254/home1.h           Set config         Set config           Point Status         Set config           s the current status and 0day.0h:1         Wed May           on         v3.47.2           Wed May         Infrastruc           5 GH2 (A+1)         IFP_5G_0           er         140                                                                                                    | Hz (B+G+N)<br>.4G_0046<br>192.168.1<br>tm<br>2.4G CONFIC<br>d some basic settings of<br>m:48s<br>18 15:01:31 CST 2016<br>ture Client<br>N+AC)<br>146            | 123.254/home1 ×                        | FIREWALL      |                                             | Select <b>UPGRADE FIRMWARE</b> from left menu.<br>Note if that option is not displayed then first<br>make sure that the management tab is selected<br>at top of router window. |
| (  | Image: Setup Router         ←       C       Image: Image: Setup Router         EASY SETUP WIZARD         STATUS         STATUS         STATISTICS         DDNS         TIME ZONE SETTING         DENIAL-OF-SERVICE         LOG         UPGRADE FIRMWARE         SAVE/RELOAD SETTINGS         PASSWORD                                                                                                    | Wireless 2-<br>Mode<br>Band<br>SSID<br>Channel Nu<br>Ep://192.168.12<br>SETUP<br>ACCESS<br>This page show<br>device.<br>System<br>Uptime<br>Firmware Versi<br>Build Time<br>Wireless 50 Cor<br>Mode<br>Band<br>SSID<br>Channel Numb<br>Encryption                                                                                                    | AP<br>2.4 G<br>IFP_2<br>amber 1<br>Setup Router<br>3.254/home1.h<br>5G CONFIG<br>Point Status<br>s the current status an<br>Oday:0h:1<br>on v3.4.7.2<br>Wed May<br>figuration<br>Infrastruc<br>5 GHz (A-<br>IFP_5G_0<br>er 140<br>Disabled                                                                                                    | Hz (B+G+N)<br>4G_0046<br>192.168.1<br>tm<br>2.46 CONFIC<br>d some basic settings of<br>m:48s<br>18 15:01:31 CST 2016<br>ture Client<br>N+AC)<br>046             | I23.254/home1 X TCP/IP SETTINGS of the | FIREWALL      |                                             | Select <b>UPGRADE FIRMWARE</b> from left menu.<br>Note if that option is not displayed then first<br>make sure that the management tab is selected<br>at top of router window. |
| (  | Image: Setup Router         ←       C       Image: Image: Setup Router         EASY SETUP WIZARD         STATUS         STATUS         STATISTICS         DDNS         TIME ZONE SETTING         DENIAL-OF-SERVICE         LOG         UPGRADE FIRMWARE         SAVE/RELOAD SETTINGS         PASSWORD         LOGOUT                                                                                                    | Wireless 2-<br>Mode<br>Band<br>SSID<br>Channel Nu<br>Ep://192.168.12<br>SETUP<br>ACCESS<br>This page show<br>device.<br>System<br>Uptime<br>Firmware Versi<br>Build Time<br>Wireless 50 Cor<br>Mode<br>Band<br>SSID<br>Channel Numb<br>Encryption<br>BSSID                                                                                                    | AP<br>2.4 G<br>IFP_2<br>amber 1<br>Setup Router<br>3.254/home1.h<br>5G CONFIG<br>Point Statue<br>s the current status an<br>Oday:0h:1<br>on v3.4.7.2<br>Wed May<br>figuration<br>Infrastruc<br>5 GHz (A+<br>IFP_5G_0<br>er 140<br>Disabled<br>00:00:00:                                                                                                    | Hz (B+G+N)<br>4G_0046<br>192.168.1<br>tm<br>2.4G CONFIG<br>d some basic settings of<br>m:48s<br>18 15.01:31 CST 2016<br>ture Client<br>N+AC)<br>146             | I23.254/home1 X                        | FIREWALL      |                                             | Select <b>UPGRADE FIRMWARE</b> from left menu.<br>Note if that option is not displayed then first<br>make sure that the management tab is selected<br>at top of router window. |
| (  | Image: Setup Router         ←       →       C       Image: Relative relative rel          | Wireless 2:<br>Mode<br>Band<br>SSID<br>Channel Ni<br>Channel Ni<br>Estrup<br>Channel Ni<br>Setrup<br>Channel Ni<br>Uptime<br>Firmware Versi<br>Build Time<br>Wireles 56 Con<br>Band<br>SSID<br>Channel Numb<br>Encryption<br>BSSID<br>Status                                                                                                    | AP<br>2.4 G<br>IFP_2<br>amber 1<br>Setup Router<br>3.254/home1.h<br>5G CONFIG<br>Point Statue<br>s the current status an<br>Oday.0h:1<br>on v3.4.7.2<br>Wed May<br>figuration<br>Infrastruc<br>5 GHz (A+<br>IFP_5G_0<br>er 140<br>Disabled<br>00:00:00:                                                                                                    | Hz (B+G+N)<br>.4G_0046<br>192.168.1<br>tm<br>2.4G CONFIG<br>d some basic settings of<br>m:48s<br>18 15:01:31 CST 2016<br>ture Client<br>N+AC)<br>146            | I23.254/home1 ×                        | FIREWALL      |                                             | Select <b>UPGRADE FIRMWARE</b> from left menu.<br>Note if that option is not displayed then first<br>make sure that the management tab is selected<br>at top of router window. |
| (  | Image: Setup Router         ←       C       Image: Mail to the text of the text of text of | Wireless 2.46 C                                                                                                    | AP<br>2.4 G<br>IFP_2<br>amber 1<br>Setup Router<br>3.254/home1.h<br>SG CONFIG<br>Point Status<br>s the current status an<br>Oday:0h:1<br>on v3.4.7.2<br>Wed May<br>figuration<br>Infrastruc<br>5 GHZ (A4<br>IFP_5G_0<br>er 140<br>Disabled<br>00:00:00:<br>Scanning<br>onfiguration                                                                                                    | Hz (B+G+N)<br>.4G_0046<br>192.168.1<br>tm<br>2.4G CONFIG<br>d some basic settings of<br>m:48s<br>18 15:01:31 CST 2016<br>ture Client<br>N+AC)<br>046            | 123.254/home1 ×<br>TCP/IP SETTINGS     | FIREWALL      |                                             | Select <b>UPGRADE FIRMWARE</b> from left menu.<br>Note if that option is not displayed then first<br>make sure that the management tab is selected<br>at top of router window. |
|    | Setup Router<br>Setup Router<br>C C th<br>EASY SETUP WIZARD<br>STATUS<br>STATUS<br>STATISTICS<br>DDNS<br>TIME ZONE SETTING<br>DENIAL-OF-SERVICE<br>LOG<br>UPGRADE FIRMWARE<br>SAVE/RELOAD SETTINGS<br>PASSWORD<br>LOGOUT                                                                                                    | Wireless 2.<br>Mode<br>Band<br>SSID<br>Channel Nu<br>Encryption<br>BSID<br>Channel Numb<br>Firmware Versi<br>Build Time<br>Wireless 56 Cor<br>Mode<br>BSID<br>Channel Numb<br>Encryption<br>BSSID<br>Status<br>Wireless 2.46 C                                                                                                    | AP<br>2.4 G<br>IFP_2<br>amber 1<br>Setup Router<br>3.254/home1.h<br>56 conFiG<br>Point Status<br>a the current status an<br>0day.0h:1<br>on v3.4.7.2<br>Wed May<br>figuration<br>Infrastruc<br>5 GHZ (A+<br>IFP_5G_0<br>ar 140<br>Disabled<br>00:00:00:<br>Scanning<br>onfiguration<br>Infrastruc                                                                                                    | Hz (B+G+N)<br>.4G_0046<br>192.168.1<br>tm<br>2.4G CONFIG<br>d some basic settings of<br>m:48s<br>18 15:01:31 CST 2016<br>ture Client<br>N+AC)<br>146<br>0:00:00 | 123.254/home1 ×                        | FIREWALL      |                                             | Select <b>UPGRADE FIRMWARE</b> from left menu.<br>Note if that option is not displayed then first<br>make sure that the management tab is selected<br>at top of router window. |

| REFERENCE                                                                                                    | IMAGE                                              |                                                                                                    | INSTRUCTIONS                                          |
|----------------------------------------------------------------------------------------------------|----------------------------------------------------|----------------------------------------------------------------------------------------------------|-------------------------------------------------------|
| $\odot$ Setup Route                                                                                                    | Setup Router     http://192.168.123.254/home       | 192.168.123.254/home1 × +                                                                                                    | Select the <b>Browse</b> button.                      |
| EASY SETUP WIZAR<br>STATUS<br>STATUS<br>DDNS<br>TIME ZONE SETTING<br>DENIAL-OF-SERVICE<br>LOG<br>UPGRADE FIRMWAR<br>SAVE/RELOAD SETTIN<br>PASSWORD<br>LOGOUT | SETUP SG CONFIG                                    | 2.46 CONFIG TOP/IP SETTINGS FIREWALL MA<br>the Access Point firmware to the latest version. Please note, do not power off the de<br>the system.<br>v3.4.7.2 Wed May 18 15:01:31 CST 2016<br>Browse<br>Upload<br>Reset | Then <b>ES File Explorer</b> from the Open from menu. |
| Chooser                                                                                                    | Camera<br>Camcorder<br>Sound Recorder<br>Documents | Open fromImages9-22-54.Images9-22-47.Downloads9-22-38.S File Explorer9-22-30.Gallery9-22-30.Choose music track9-22-20.OfficeSuite9-22-10.9-22-10.9-22-04.                                                             |                                                       |

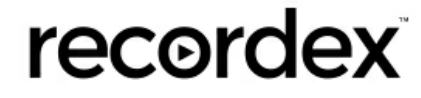

| STEP | REFERENCE IMAGE                                                                                |             | INSTRUCTIONS                                                                                                    |
|------|------------------------------------------------------------------------------------------------|-------------|----------------------------------------------------------------------------------------------------|
| 10   | Choose path<br>← + A<br>↓ ↓<br>↓ 0<br>↓ /mnt/usb/<br>sda1                                      |             | Press the back arrow button on the Choose<br>Path window until you see a screen that looks<br>like the reference image to the left.<br>Then select the /mnt/usb/sda1 path.                                                                             |
|      | Cancel                                                                                         |             | *Note: if you have more than one usb plugged<br>into panel then you may see sda1 and sdb1. In<br>this case choose the one that contains the rout-<br>er FW that you saved to the USB drive.                                                            |
| 11   | Choose path<br>/mnt/usb/sda1 + AZ<br>DCIM<br>Download<br>LOST.DIR<br>Screensh<br>ots<br>Cancel | Choose path | Select the folder containing the router FW.<br>Then select the <b>fw.bin</b> file (NOTE: Make sure<br>this is the correct fw for your router. Check<br>with support first).<br>Then select <b>Normal Android Way</b> from the<br>Pick up file as menu. |
| Sin  | <b>nplicity</b> Touch                                                                          |             | recordex                                                                                                    |

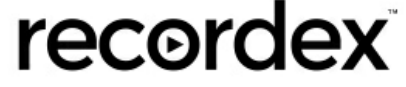

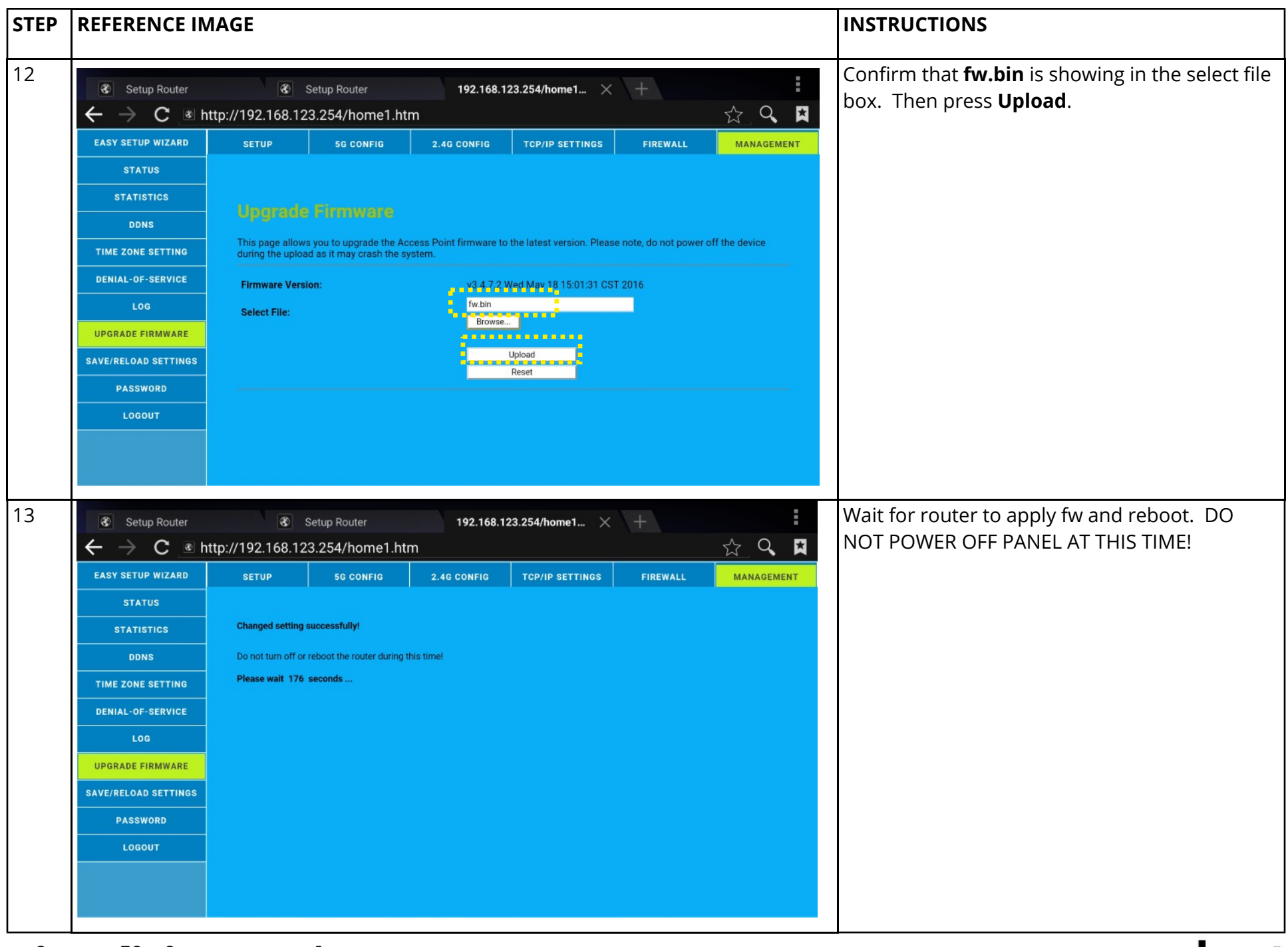

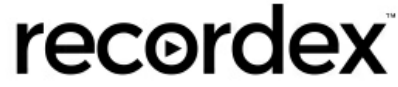

| STEP | REFERENCE IMA                                                  | GE                                                                                 |                                                                                  |              | INSTRUCTIONS                                |
|------|----------------------------------------------------------------|------------------------------------------------------------------------------------|----------------------------------------------------------------------------------|--------------|---------------------------------------------|
| 14   | Setup Router<br>$\leftarrow \rightarrow$ C $\circledast$ http: | × +<br>//192.168.123.254/h                                                         | ome1.htm                                                                         |              | After router restarts log into router.      |
|      |                                                                | Setup<br>UserNam<br>Password                                                       | e admin                                                                          |              |                                             |
| 15   |                                                                | × 1                                                                                |                                                                                  |              | Select <b>Advanced Mode</b> from left menu. |
|      | $\leftarrow \rightarrow \mathbf{C}$ $\blacksquare$ http:       | //192.168.123.254/h                                                                | ome.htm                                                                          | ☆ <b>へ</b> 🛤 |                                             |
|      | Status                                                         | Access Poir                                                                        | it Status                                                                        |              |                                             |
|      | Easy Setup<br>Wizard                                           | This page shows the cu<br>device.                                                  | rrent status and some basic settings of the                                      |              |                                             |
|      | Site Survey                                                    | System<br>Uptime                                                                   | 0day:0h:2m:40s                                                                   |              |                                             |
|      | Advanced<br>Mode                                               | Firmware Version<br>Build Time<br>Wireless 5G Configuration                        | v3.4.7.2<br>Fri Jun 24 17:34:34 CST 2016                                         |              |                                             |
|      | Factory Reset                                                  | Mode<br>Band<br>SSID                                                               | Infrastructure Client<br>5 GHz (A+N+AC)<br>IFP_5G_0046                           |              |                                             |
|      | Logout                                                         | Channel Number<br>Encryption<br>BSSID<br>Status<br>Wireless 2.4G Configura<br>Mode | 60<br>Disabled<br>00:00:00:00:00:00<br>Scanning<br>tion<br>Infrastructure Client |              |                                             |
|      |                                                                | Band<br>SSID<br>Channel Number                                                     | 2.4 GHz (B+G+N)<br>IFP_2.4G_0046<br>4                                            |              |                                             |

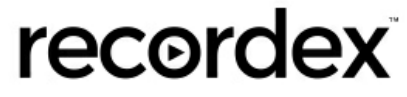

| STEP | REFERENCE IM                                                                                                    | AGE                                                                                                    |                                                                                                    |                       |                                                                                                    |          |              | INSTRUCTIONS                                       |
|------|----------------------------------------------------------------------------------------------------|----------------------------------------------------------------------------------------------------|----------------------------------------------------------------------------------------------------|-----------------------|----------------------------------------------------------------------------------------------------|----------|--------------|----------------------------------------------------|
| 16   | 192.168.123.254/home1 × +                                                                                                    |                                                                                                    |                                                                                                    |                       |                                                                                                    |          |              | Then select <b>Save/Reload</b> Settings from left  |
|      | $\leftarrow$ $\rightarrow$ C $\odot$ htt                                                                                                    | $\leftarrow$ $\rightarrow$ C $_{	ilde{B}}$ http://192.168.123.254/home1.htm                                                   |                                                                                                    |                       |                                                                                                    |          | ☆ <b>Q</b> 🛤 | inclu.                                             |
|      | EASY SETUP WIZARD                                                                                                    | SETUP                                                                                                    | 5G CONFIG                                                                                                    | 2.4G CONFIG           | TCP/IP SETTINGS                                                                                                    | FIREWALL | MANAGEMENT   |                                                    |
|      | STATUS                                                                                                    |                                                                                                    |                                                                                                    |                       |                                                                                                    |          |              |                                                    |
|      | STATISTICS                                                                                                    | Access Point Status                                                                                                    |                                                                                                    |                       |                                                                                                    |          |              |                                                    |
|      | DDNS                                                                                                    | This page shows t                                                                                                    | the current status and s                                                                                     | ome basic settings of | i the                                                                                                    |          |              |                                                    |
|      | TIME ZONE SETTING                                                                                                    | device.                                                                                                    |                                                                                                    |                       |                                                                                                    |          |              |                                                    |
|      | DENIAL-OF-SERVICE                                                                                                    | System<br>Untime                                                                                                    | 0day:0h:2m;                                                                                                  | 17s                   |                                                                                                    |          |              |                                                    |
|      | LOG                                                                                                    | Firmware Versior                                                                                                    | v3.4.7.2                                                                                                    |                       |                                                                                                    |          |              |                                                    |
|      |                                                                                                    | Build Time                                                                                                    | Fri Jun 24 17                                                                                                | :34:34 CST 2016       |                                                                                                    |          |              |                                                    |
|      | UPGRADE FIRMWARE                                                                                                    | Wireless 5G Config                                                                                                    | guration                                                                                                    |                       |                                                                                                    |          |              |                                                    |
|      |                                                                                                    | Mode                                                                                                    | Infrastructur                                                                                                | e Client              |                                                                                                    |          |              |                                                    |
|      | SAVE/RELUAD SETTINGS                                                                                                    | Band                                                                                                    | 5 GHZ (A+N4                                                                                                  | AC)                   |                                                                                                    |          |              |                                                    |
|      | PASSWORD                                                                                                    | Channel Number                                                                                                    | 100                                                                                                    |                       | _                                                                                                    |          |              |                                                    |
|      |                                                                                                    | Encryption                                                                                                    | Disabled                                                                                                    |                       |                                                                                                    |          |              |                                                    |
|      | LOGOUT                                                                                                    | BSSID                                                                                                    | 00:00:00:00:00                                                                                               | 00:00                 |                                                                                                    |          |              |                                                    |
|      |                                                                                                    | Status                                                                                                    | Scanning                                                                                                    |                       |                                                                                                    |          |              |                                                    |
|      |                                                                                                    | Wireless 2.4G Con                                                                                                    | figuration                                                                                                   | e Client              |                                                                                                    |          |              |                                                    |
|      |                                                                                                    | Band                                                                                                    | 2.4 GHz (B+                                                                                                  | S+N)                  | _                                                                                                    |          |              |                                                    |
| 17   | 192.168.123.254/home<br>← → C I htt<br>EASY SETUP WIZARD<br>STATUS<br>STATISTICS<br>DDNS<br>TIME ZONE SETTING<br>DENIAL-OF-SERVICE<br>LOG<br>UPGRADE FIRMWARE<br>SAVE/RELOAD SETTINGS<br>PASSWORD<br>LOGOUT | I × +<br>p://192.168.123<br>SETUP<br>SETUP<br>Convert Reference<br>Save Settings to<br>Load Settings for<br>Reset Settings to | .254/home1.htm<br>sc confic<br>oud Settings<br>you to save current sett<br>configuration to factory<br>File: | 2.46 CONFIG           | TCP/IP SETTINGS       the settings from a file the settings from a file the settin | FIREWALL | MANAGEMENT   | Select <b>Browse</b> from Load Settings From File. |
|      |                                                                                                    |                                                                                                    |                                                                                                    |                       |                                                                                                    |          |              |                                                    |

| STEP | REFERENCE IMAGE                                                                                |                                                                                    | INSTRUCTIONS                                                                                                    |
|------|------------------------------------------------------------------------------------------------|------------------------------------------------------------------------------------|----------------------------------------------------------------------------------------------------|
| 18   | Choose path<br>← + A2<br>/ ♀ 0<br>♀ /mnt/usb/<br>sda1                                          |                                                                                    | Press the back arrow button on the Choose<br>Path window until you see a screen that looks<br>like the reference image to the left.<br>Then select the /mnt/usb/sda1 path.                                                                                     |
|      |                                                                                                |                                                                                    | *Note: if you have more than one usb plugged<br>into panel then you may see sda1 and sdb1. In<br>this case choose the one that contains the rout-<br>er FW that you saved to the USB drive.                                                                    |
|      | Cancel                                                                                         |                                                                                    |                                                                                                    |
| 19   | Choose path<br>/mnt/usb/sda1 + A?<br>DCIM<br>Download<br>LOST.DIR<br>Screensh<br>ots<br>Cancel | Choose path  //mnt/usb/sda1/FW-GEN2-2016-09-01 + A7  config.dat  releaseno tes.txt | Select the folder containing the router<br>config.dat (saved settings file).<br>Then select the <b>config.dat</b> file (NOTE: Make<br>sure this is the config.dat for your router).<br>Then select <b>Normal Android Way</b> from the<br>Pick up file as menu. |

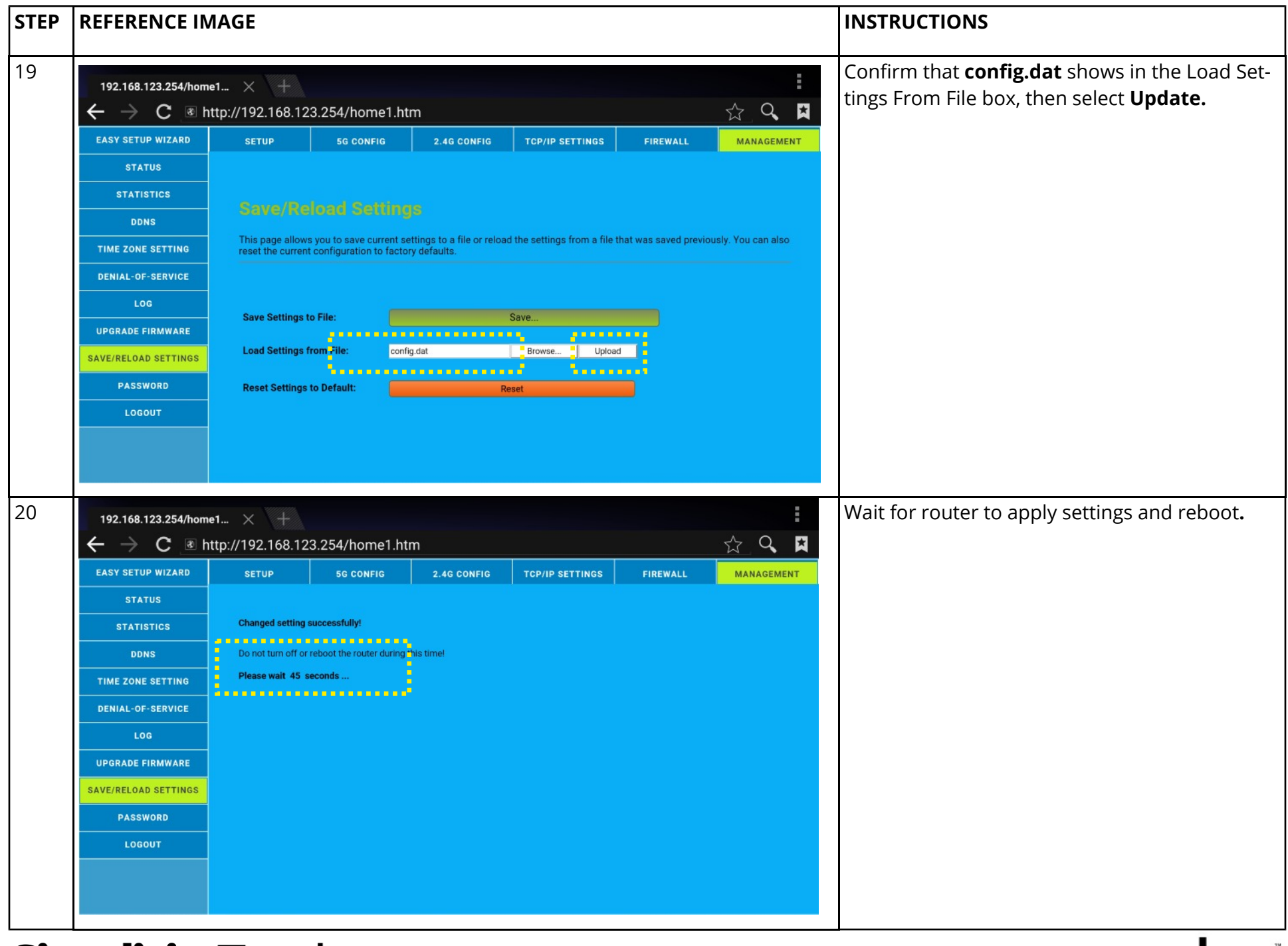

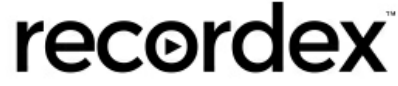

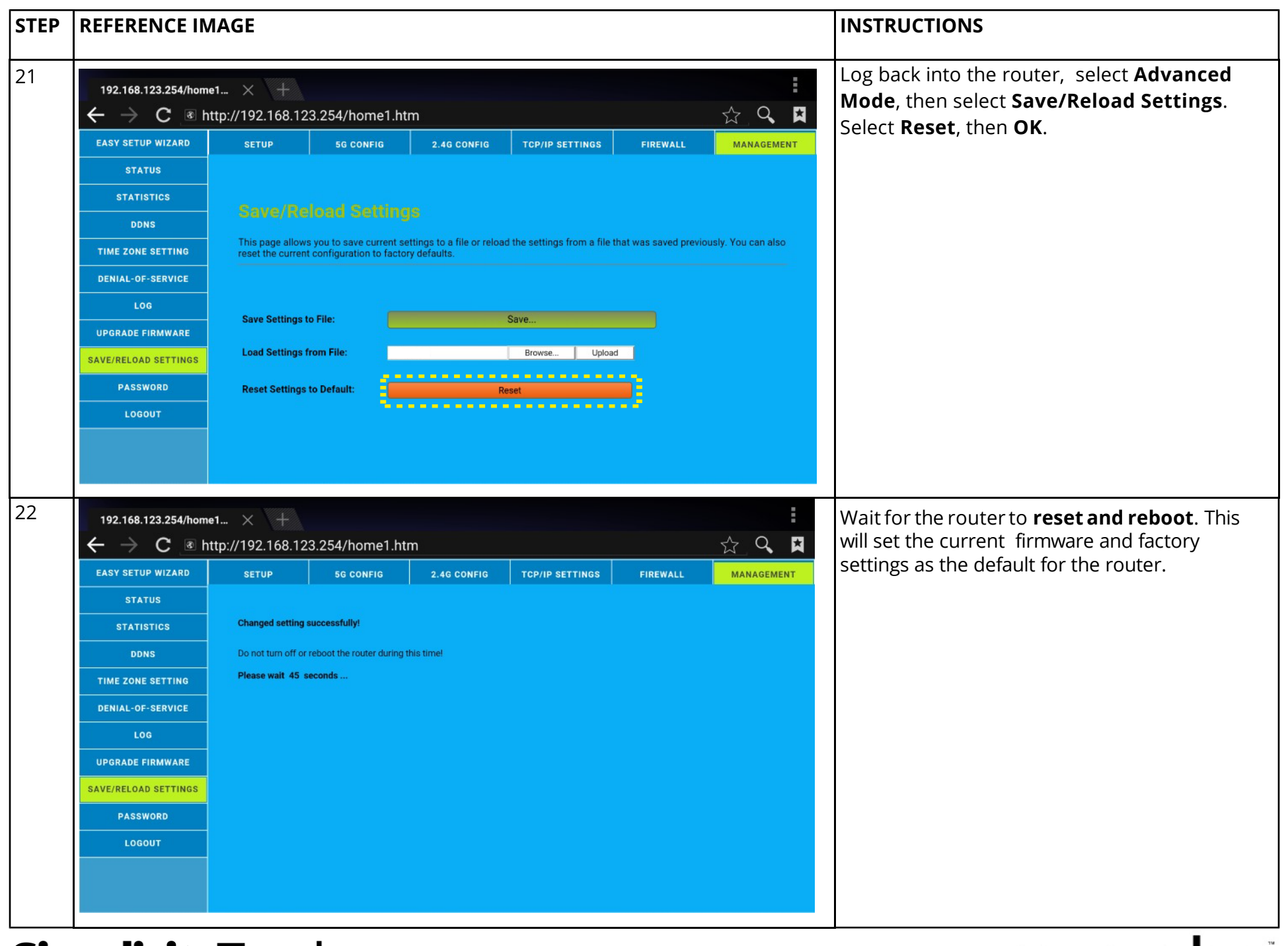

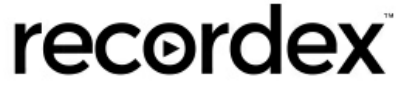